# Схема работы корректора

### Задачи корректора:

РЭШ (русский 6)

☆ 🖿

Проверка конспектов, презентаций, видео, субтитров к видео, проверка лендингов, рассылок (MailChimp, посты в соцсетях и т. д.), страниц сайта на Tilda, публичных оферт и договоров, словарей терминов, программ курса, тестов и конспектов курсов на платформе edx и т. п. Проверяется орфография, пунктуация, культура речи и типография (унификация всех элементов оформления).

Для удобства работы можно вести Google таблицы и отмечать в них то, что уже проверено.

| ▦  | 🖥 Корректура ☆ 🖿<br>Файл Правка Вид Вставка Формат Данные Инструменты Дополнения Справка Последнее изменение: 5 дней назад |                 |                          |                         |              |  |  |  |  |  |  |  |
|----|----------------------------------------------------------------------------------------------------|-----------------|--------------------------|-------------------------|--------------|--|--|--|--|--|--|--|
|    |                                                                                                    |                 |                          |                         |              |  |  |  |  |  |  |  |
| fx | Название курса                                                                                                    |                 |                          |                         |              |  |  |  |  |  |  |  |
|    | A                                                                                                    | В               | с                        | D                       | E            |  |  |  |  |  |  |  |
| 1  | Название курса                                                                                                    | Проверены видео | Проверены на сайте (edx) | Идентификатор курса     | Заметки      |  |  |  |  |  |  |  |
| 2  | 2D+3D проектирование в AutoCAD                                                                                             | _               | √                        | OMSTU/AUTOCAD1/2017_05  | новый курс   |  |  |  |  |  |  |  |
| 3  | Азбука финансов                                                                                                    | —               | $\checkmark$             | TUSUR/AF/2017_02        | не проверено |  |  |  |  |  |  |  |
| 4  | Актуальные угрозы компьютерной безопасности                                                                                | —               | —                        |                         | проверено    |  |  |  |  |  |  |  |
| 5  | Астрономия                                                                                                    | √               | ✓ CPM/ASTR1/2016_11      |                         | в процессе   |  |  |  |  |  |  |  |
| 6  | Астрофизика: от звезд до границ Вселенной                                                                                  | $\checkmark$    | $\checkmark$             | SPBSPU/ASTPHY/beta      |              |  |  |  |  |  |  |  |
| 7  | Базовый курс по робототехнике на языке Robolab                                                                             | —               | $\checkmark$             | SPBSPU/roboteh2/2016_09 |              |  |  |  |  |  |  |  |
| 8  | Бионика. Нано киборги                                                                                                    | $\checkmark$    | $\checkmark$             | LETI/BK1/2016_11        |              |  |  |  |  |  |  |  |
| 9  | Биосенсоры                                                                                                    | $\checkmark$    | $\checkmark$             | NSU/BIOSEN1/beta        |              |  |  |  |  |  |  |  |
| 10 | Возобновляемые источники энергии                                                                                           | —               | —                        |                         |              |  |  |  |  |  |  |  |
| 11 | Генетика                                                                                                    | √               | $\checkmark$             | NSU/GEN/2016_09         |              |  |  |  |  |  |  |  |
| 12 | Гениальность. Одаренность. Посредственность                                                                                | $\checkmark$    | $\checkmark$             | TSU/PSY1/2016_04        |              |  |  |  |  |  |  |  |
| 13 | Динамика                                                                                                    | _               | _                        |                         |              |  |  |  |  |  |  |  |
| 14 | Зарисовки о Сибири. Город Томск                                                                                            | ×               | $\checkmark$             | TSU/SYB/2015_09         |              |  |  |  |  |  |  |  |

Пример <u>таблицы</u>, в которой отмечено, какие курсы проверены

|    |      |                                        |              | 1     |            |                     |              |                               |
|----|------|----------------------------------------|--------------|-------|------------|---------------------|--------------|-------------------------------|
|    |      | o. % .0 <sub>↓</sub> .0 <u>0</u> 123 - | Arial -      | 11 -  | B I 5      | <u>A</u> - <u>A</u> | • 🗄 • 🗄 -    | ≡ - <u>+</u> -   <del>-</del> |
| fx | Урок |                                        |              |       |            |                     |              |                               |
|    | А    | В                                      | С            |       | D          |                     | E            |                               |
| 1  | Урок | Конспект                               | Презента     | ция І | Видео      | Фин                 | . отсмотр: 6 | 5/65 (20.12)                  |
| 2  | 1    |                                        | √            | r     | us_6_01_v3 |                     | проверен     | ю                             |
| 3  | 2    | $\checkmark$                           | √            | r     | us_6_02_v2 |                     | проверен     | ю                             |
| 4  | 3    | $\checkmark$                           | √            | r     | us_6_03_v3 |                     | проверен     | 10                            |
| 5  | 4    | $\checkmark$                           | $\checkmark$ | r     | us_6_04_v4 |                     | проверен     | ю                             |
| 6  | 5    | $\checkmark$                           | √            | r     | us_6_05_v3 |                     | проверен     | ю                             |
| 7  | 6    | $\checkmark$                           | $\checkmark$ | r     | us_6_06_v3 |                     | проверен     | ю                             |
| 8  | 7    | $\checkmark$                           | $\checkmark$ | r     | us_6_07_v3 |                     | проверен     | ю                             |
| 9  | 8    |                                        | $\checkmark$ | r     | us_6_08_v4 |                     | проверен     | ю                             |
| 10 | 9    |                                        | $\checkmark$ | r     | us_6_09_v2 |                     | проверен     | ю                             |
| 11 | 10   |                                        | $\checkmark$ | r     | us_6_10_v3 |                     | проверен     | ю                             |
| 12 | 11   | $\checkmark$                           | $\checkmark$ | r     | us_6_11_v4 |                     | проверен     | ю                             |
| 13 | 12   | $\checkmark$                           | $\checkmark$ | r     | us_6_12_v2 |                     | проверен     | 10                            |
| 14 | 13   | $\checkmark$                           | 1            | ſ     | us_6_13_v2 |                     | проверен     | 10                            |

Файл Правка Вид Вставка Формат Данные Инструменты Дополнения Справка Последнее изменение: 27 де

Пример таблицы для конкретного курса

### Общая схема проверки курса

- 1. Согласование правил оформления с продюсером (в некоторых курсах правила оформления отличаются от стандартных правил, которые мы используем, например, может использоваться буква «ё», ставятся точки в конце пунктов и т. п.), вынесение этих правил в шапку задачи по корректуре в Мегаплане
- 2. Проверка гайдлайна курса (+ видео по фирстилю)
  - 1) правки вносятся в исходный документ (не забыть проверить скриншоты на наличие ошибок!)
  - необходимо привести весь текст к единому оформлению (абзацы, отступы, шрифты и т.п.)
  - в название проверенного файла добавляется «(cor)» (например, «Гайдлайн. Динамика (cor).doc»)
  - спорные моменты выносятся в комментарии к задаче в Мегаплане 4)

Котомкина Анастасия В тексте исправлено На протяжении курса будет использованы большое количество статистики и анализа. → На протяжении курса будет использовано большое количество статистики и анализа Учитывать, что в курсе будет использоваться белый фотофон, то для оформления урока потребуются сочные и яркие цвета. → Если учитывать, что в курсе будет использоваться белый фотофон, то для оформления урока потребуются сочные и яркие цвета.

Учитывать, что в курсе будут использоваться большое количество логотипов для фона лучше подойдет именно белый фотофон. → Учитывать, что в курсе будет использоваться большое количество логотипов, **поэтому** для фона лучше подойдет именно белый фотофон

По мере надобности уроки будут сопровождаться анимацией, для наглядного разбора учебного материала. → По мере надобности уроки будут сопровождаться анимацией для наглядного разбора учебного материала

По этой причине был выбран шрифт. → По этой причине были выбраны шрифты HelveticaNeueCyr и Georgia.

В «Маркированный список» убрала часть "В виде точек" (?). Если ее надо оставить, то лучше написать так «Для перечисления пунктов будет использоваться маркированный список с маркерами в виде точек» В «Переходы» написано про три вида, но пунктов два (дополнить?). В "Финальные титры" нет скриншота для пункта 2.

В гайдлайне в словах «ё» заменила на «е»

#### Скриншоты

Их заменят? Потому что там есть ошибки: 01 скриншот: там должны быть кавычки-ёлочки? (стр. 6) 02 скриншот: пропущена буква "н°в «использованные» + «катринка» заменить на "картинка" + поставить дефис в слове «такая-то» — этот скриншот в гайдлайне встречается два раза, на стр. 7 и на стр. 10

инструменты Вконтакте для НКО (гайдлайн) cor.docx

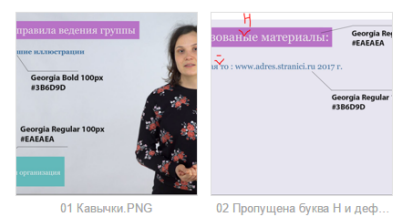

- 3. Проверка конспектов (если есть)
  - 1) правки вносятся в исходный документ
  - 2) необходимо привести весь текст к единому оформлению (абзацы, отступы, шрифты, оформление заголовков и т. п.)
  - 3) спорные моменты выносятся в комментарии к задаче в Мегаплане
  - 4) в название проверенного файла добавляется «(cor)» (например, «Конспект\_14 (cor). doc»)
- 4. Проверка презентаций
  - 1) правки вносятся в исходную презентацию
  - 2) список выполненных правок и спорные моменты выносятся в заметки к слайду
  - 3) в название проверенного файла добавляется «(cor)» (например, «1.2. Законы Ньютона (cor).pptx»)

### 5. Проверка видео

1) на каждый курс я создаю таблицу, в которой указываю номер лекции (копирую название файла, например, bio\_1.1\_v2), время и комментарии:

| ÷<br>№ видео       | Время      | Комментарии                                     |
|--------------------|------------|-------------------------------------------------|
| В курсе используют | ся средние | mupe                                            |
| 1.1. Искусственный | 00:30      | «наноглаз» (слитно)                             |
| глаз               |            |                                                 |
| 1.2. Искусственное | 01:10      | «любой» (с маленькой буквы начать прелложение)  |
| VXO                |            | (                                               |
|                    | 01:20      | «искусственная» (исправить слово)               |
|                    | 02:45      | Предложение начать с маленькой буквы            |
|                    | 02:45      | «ЗД-технология» (через дефис)                   |
|                    | 07:16      | Заменить дефис на среднее тире                  |
|                    | 07:55      | «т. д.» (поставить пробел)                      |
| 1.3. Искусственный | 04:25      | «ЗД-принтере» (через дефис)                     |
| нос                |            |                                                 |
|                    | 05:20      | «нанотехнологий» (исправить слово)              |
| 1.4. Искусственный | 06:57      | Длинные тире заменить на средние                |
| язык               |            | · · · · · · · · · · · · · · · · · · ·           |
|                    | 06:57      | «электронный» (исправить слово)                 |
| 1.5. Искусственная | 00:20      | Длинные тире заменить на средние                |
| кожа               |            |                                                 |
|                    | 03:10      | «нанокожа» (слитно)                             |
|                    | 07:50      | Лучше переформулировать предложение на «Робот с |
|                    |            | человеческими чертами, облаченный в кожу, будет |
|                    |            | восприниматься нами как человек»                |
|                    | 09:05      | Убрать лишний пробел после слова «создается»    |
| 2.1. Чипирование   | Нет пра    | вок                                             |
| живых организмов с |            |                                                 |
| помощью            |            |                                                 |
| нанотехнологий     |            |                                                 |

- 2) видео просматриваю на скорости от 2х, без звука
- при просмотре также обращать внимание на интро (текст в названии лекции), плашки с информацией о лекторе, титр со списком использованных источников (все должно быть оформлено согласно фирстилю)
- 6. Финальный отсмотр видео, после которого продюсер проверяет, все ли итоговые правки внесены монтажером
- 7. Проверка курса на edx (тесты, конспекты, словарь терминов)

1) курсы проверяются на сайте <u>https://studio.lektorium.tv</u>. Для перехода на страницу редактирования с сайта <u>https://mooc.lektorium.tv</u> надо нажать «Просмотр блока в Studio»:

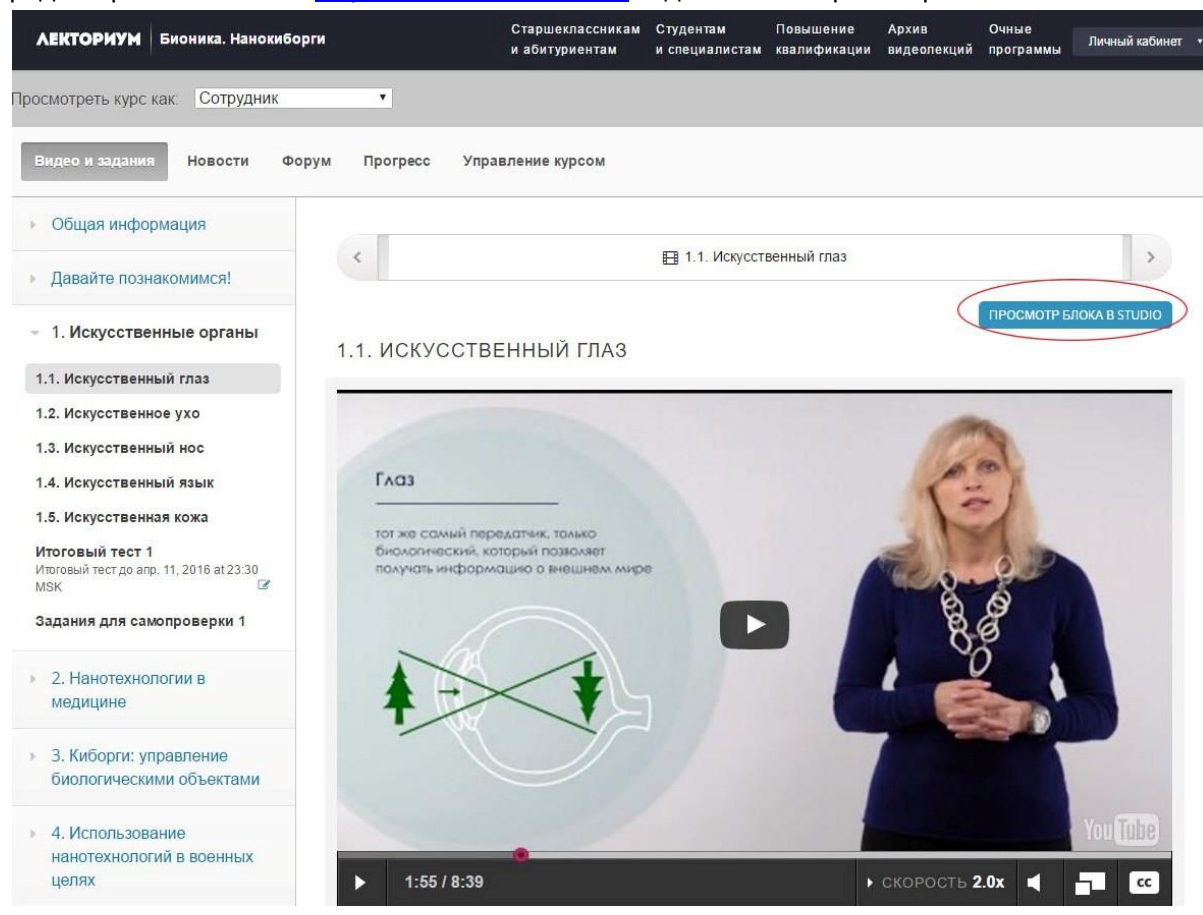

2) для внесения правок нажать «Редактирование», а после – не забыть нажать «Опубликовать», чтобы внесенные изменения сохранились:

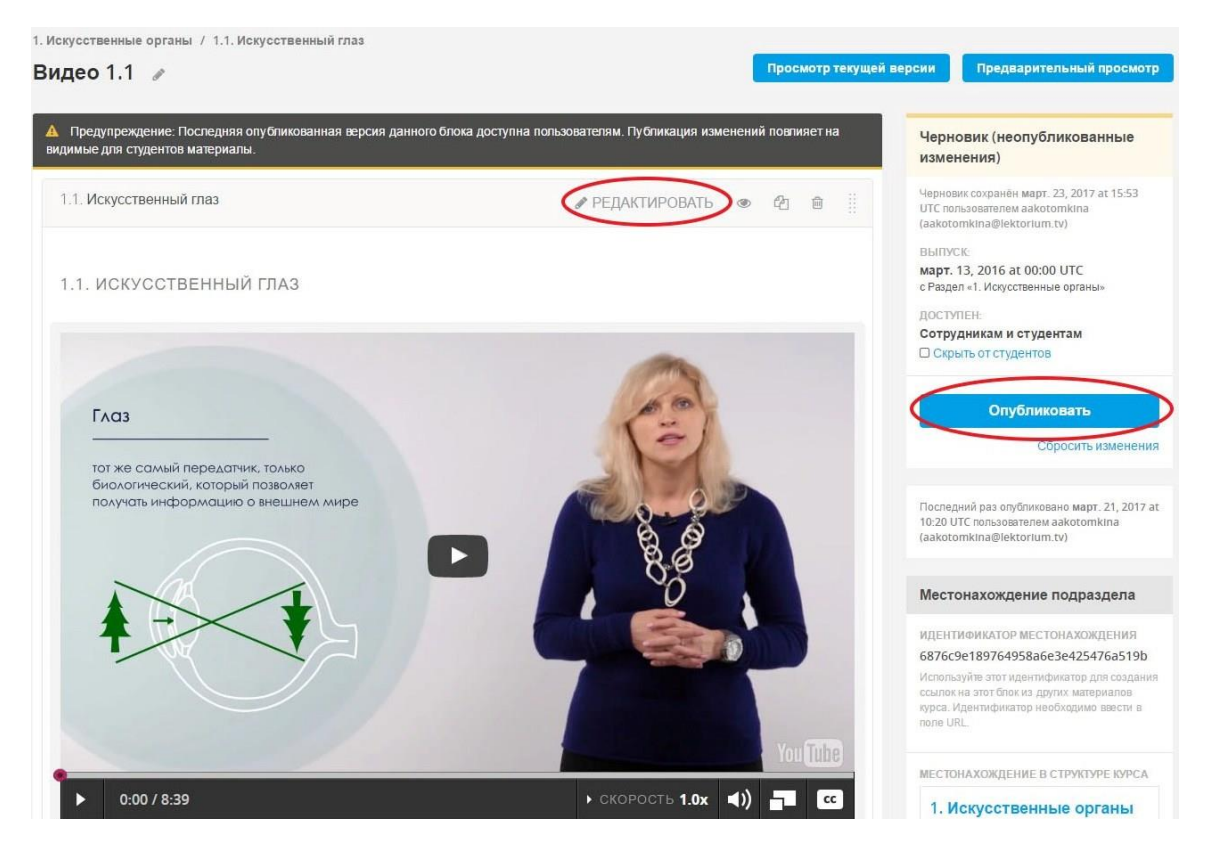

 при редактировании заданий на взаимное оценивание правки выносить в комментарии к задаче в Мегаплане, текст на сайте не править

### Общая схема проверки рассылок

Рассылки, страницы на Tilda на проверку присылают кураторы отдела сопровождения или менеджер по продвижению. Это либо ссылки на конкретную рассылку в MailChimp, либо сообщение в Slack о том, что надо проверить новый текст в документе «Вычитка текстов».

1. В документе **«Вычитка текстов»** спорные моменты выносятся комментариями. Правки вносятся в исходный документ

| Вычитка текстов 🖄 🚓                                        | Инстоументы Таблица Лополнения Соравка Поспелние узменению                                                                                                    | aakotomkina@lektorium.tv -                                                                                                    |
|------------------------------------------------------------|----------------------------------------------------------------------------------------------------|----------------------------------------------------------------------------------------------------|
| Файл Правка Вид Вставка Формат<br>Ф т т 7 190% - Обычный г | Инструменты Таблица Дополения Справка Последние изменения<br>Алы - 11 - 11 Z U A - 00 I E I I - I - I - I Z V A<br>Вар. 2. Подборка картинсках<br>В курсе «Потенциальные тенник жадростей» Самарского унверситета слушатели<br>жадости и газа.<br>Те, кто дойдут до конца, смогут самостоятельно оценивать возможности моделей<br>потенциальных тенний, формулировать, выбирать метод решенкя, и, конено, решать<br>потенциальных тенний, формулировать, выбирать метод решенкя, и, конено, решать<br>потенциальных тенний, формулировать, выбирать метод решенкя, и, конено, решать<br>дарии.<br>Несмотря на обилие математических формул, автор старался изложить материал как<br>можно проще и понятней, тесть составлены только на основе прочитанных лекций.                                                                                                    | AHACTACH Proper prese (<br>AHACTACH Proper prese (<br>1612 / 1412 / 1410)<br>AHACTACH Proper prese (<br>1612 / 1410 / 1410)<br>AHACTACH Proper prese (<br>1612 / 1410)<br>AHACTACH Proper prese (<br>AHACTACH Proper prese (<br>AHACTACH Prese Prese (<br>AHACTACH Prese Prese (<br>AHACTACH Prese Prese (<br>AHACTACH Prese Prese (<br>AHACTACH Prese Prese (<br>AHACTACH Prese Prese (<br>AHACTACH Prese Prese (<br>AHACTACH Prese Prese (<br>AHACTACH Prese Prese (<br>AHACTACH Prese Prese (<br>AHACTACH Prese Prese (<br>AHACTACH Prese Prese (<br>AHACTACH Prese Prese (<br>AHACTACH Prese Prese (<br>AHACTACH PRESE PRESE (<br>AHACTACH PRESE PRESE (<br>AHACTACH                                                                      |
|                                                            | Что скрывается за формулами? Команда курса предлагает посмотреть, как это<br>виглядит на практиче:<br>Ригистрируем до 24 марта<br>ок, интересует оформление<br>Для рассылки:<br>У нас начался курс Самарского университета «Потенциальные течения жидкостей».<br>Это курс, иоторый поихожет студентам и специалистам перейти от теории маханики<br>жидиости и газа к практие и начать решать практические задани. Команда курса<br>продлагает посиотельть, что сершается за формулачи чотографии Французского<br>центра аврокоснических исследований (ONERA).<br>Регистрация до 24 марта<br>Или (для рассылки):<br>Это — поздущное течение в виде вихрей, срывающихся с законцовок крыла потящего<br>самолета (соответствироща картичеа)<br>А это — потоки вокруг самолета «Конкора». Краснео? Как ученые рассчитывает<br>витегольные аводелизите самарствоисти» – подъемино сигитывает<br>витегольные аводелиениенования соответа и начака. | Concentration and Concentration of Concentration of Conce |

2. Правки страницы на **Tilda** либо выносятся текстовыми комментариями к задаче в Мегаплане, либо скриншотами с пометками

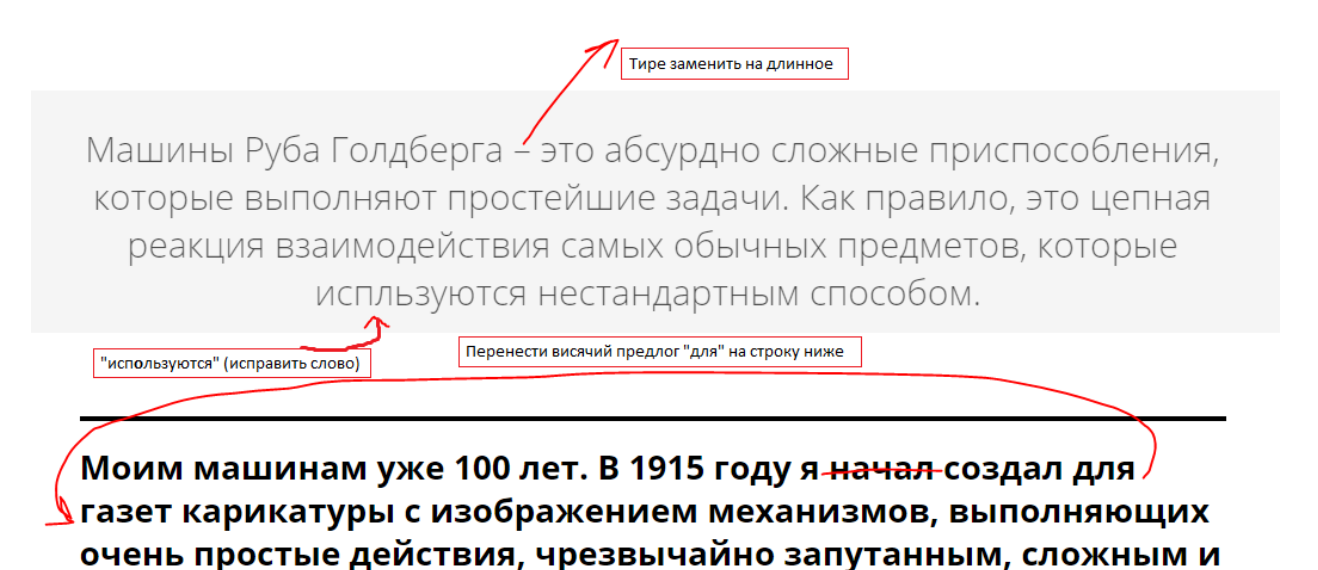

- 3. Рассылки на сайте MailChimp
  - 1) ссылки присылают в Slack в чат #pravilno или в личные сообщения, отдельные задачи для этого в Мегаплане не создаются
  - 2) чтобы отредактировать текст, надо нажать на него, в правой части экрана появится поле, где можно вносить правки

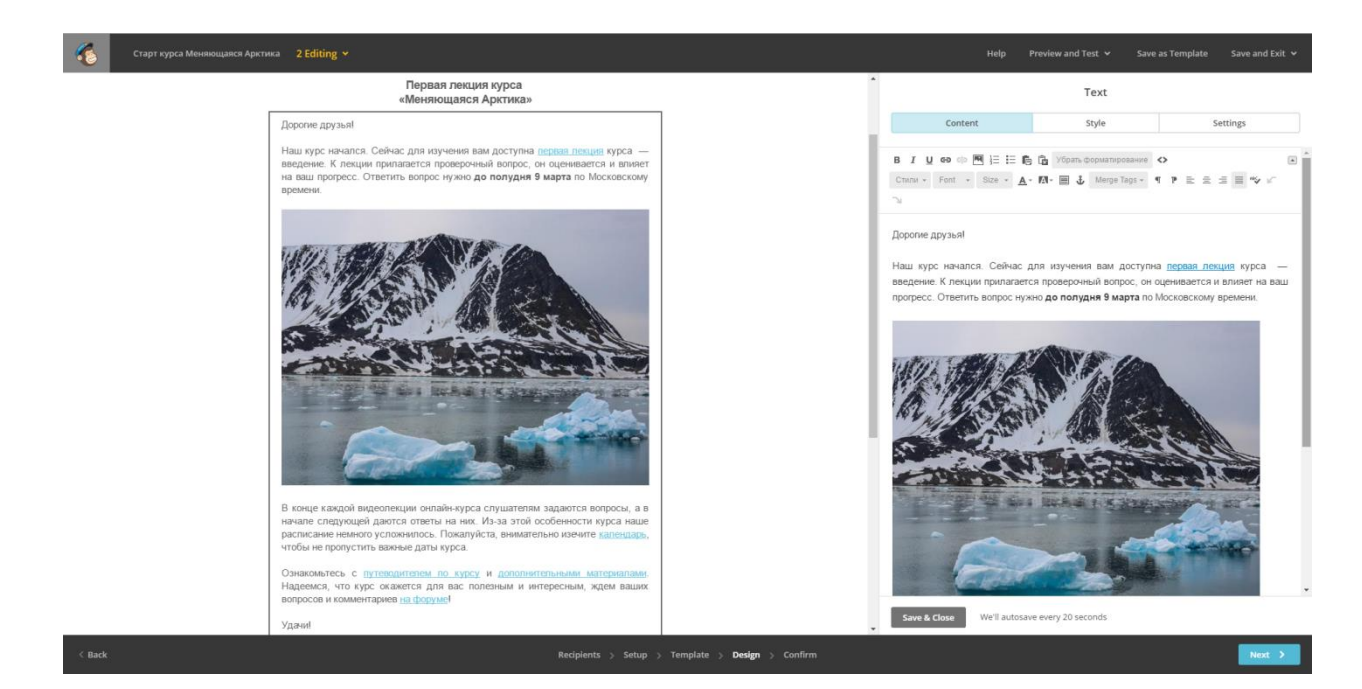

## Создание и проверка субтитров

- 1. Субтитры должны иметь формат srt (для проверки удобна программа Notepad++)
- 2. В конце предложений ставятся точки
- 3. Длинные тире используются как знак препинания (выделяются пробелами)
- 4. Структура субтитров:
  - 1) номер
  - 2) таймлайн
  - 3) текст (если предложение длинное, разделить его на несколько строк)
- 13 4
- 14 00:00:33,964 --> 00:00:37,876
- 15 В рамках этого курса мы постараемся
- 16 рассказать вам об Арктике и
- 17
- 18 5
- 19 00:00:37,876 --> 00:00:42,416
- 20 ее характеристиках: физических,
- 21 биологических, антропогенных и
  - 5. Справка: <u>Как создать новые субтитры на youtube</u>, как изменить субтитры на youtube

6. Как загрузить и изменить субтитры на youtube:

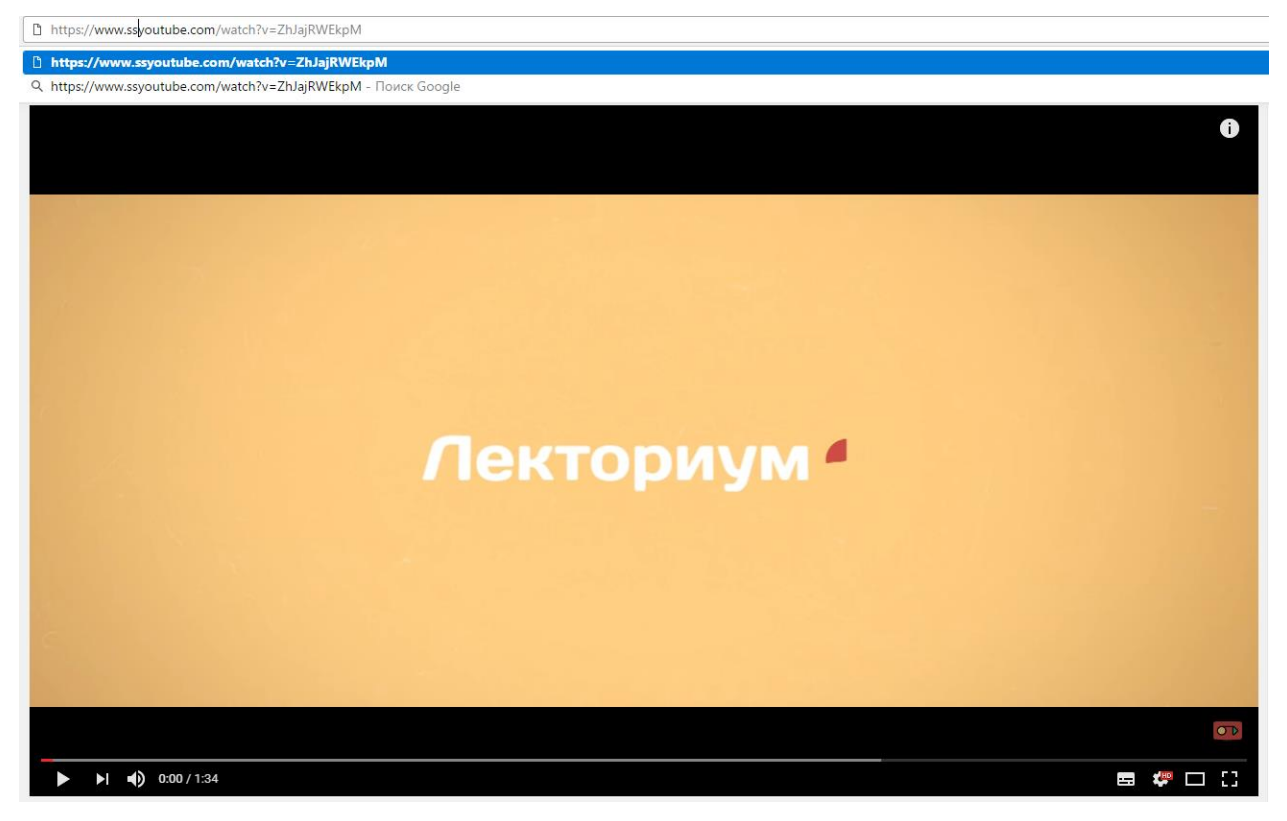

Если необходимо скачать видео с YouTube, надо вставить в начало ссылки «ss»

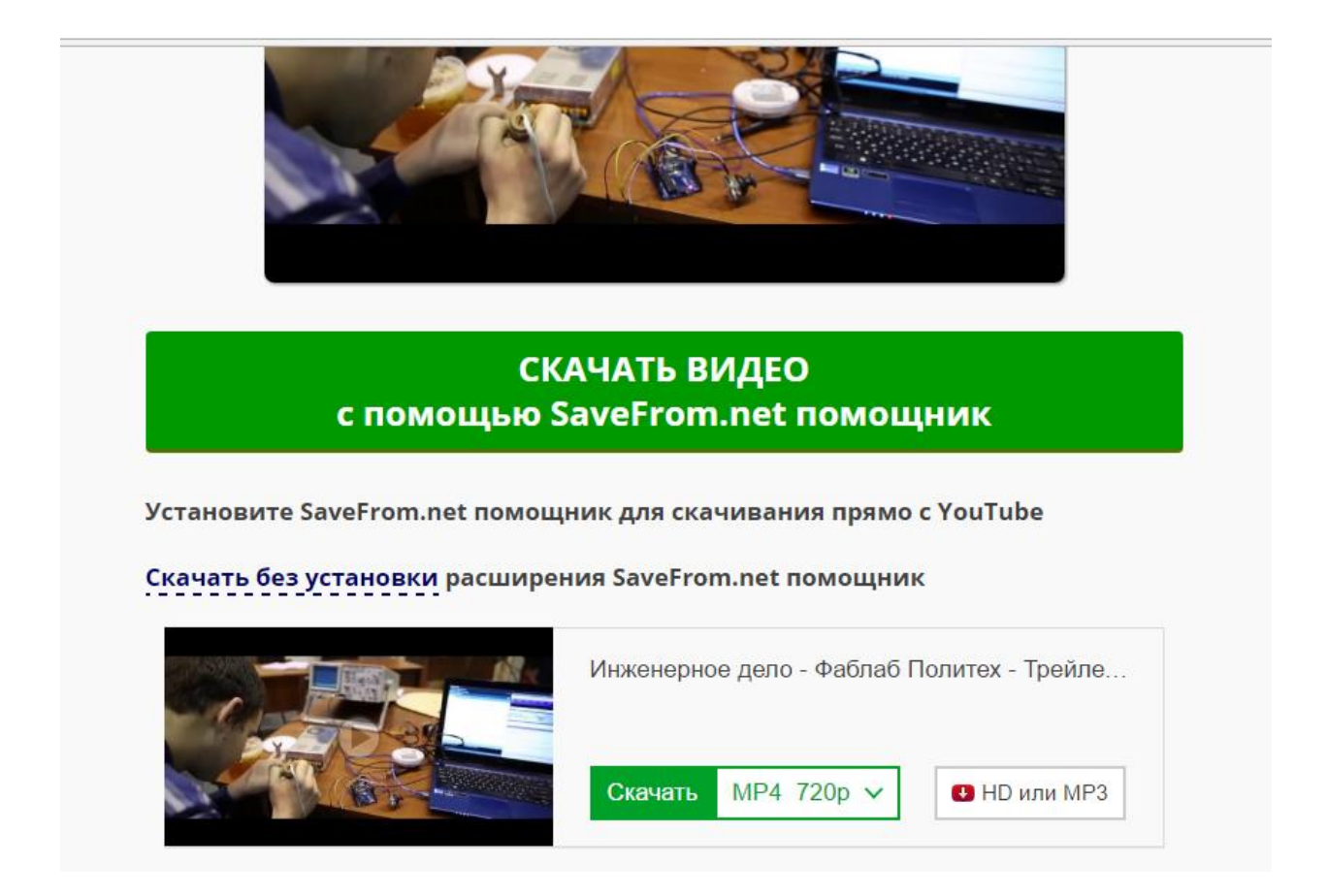

На открывшейся вкладке нажать «Скачать без установки расширения SaveFrom.net помощник» и выбрать необходимое качество, нажать «Скачать»

| ¢.                                                                                                    |                       | <ul> <li>Нажмите "Опубликовать", чтобы сделать видео доступными ,</li> <li>Основная информация Перевод Расширенные настрой</li> </ul>                                                                              | для всех. Предварительная версия сохранена.<br>іки                                                                                           |
|----------------------------------------------------------------------------------------------------|-----------------------|----------------------------------------------------------------------------------------------------|----------------------------------------------------------------------------------------------------|
|                                                                                                    |                       | Инженерное дело Фаблаб Политех Трейлер к курсу                                                                                                    | Открытый доступ 👻                                                                                                    |
| Состояние загрузки<br>Идет обработка видео<br>Ваше видео будет доступно по<br>следующем здресу:<br>https://youtu.be/80CGT-M-Mc4 |                       | Описание                                                                                                    | Открытый доступ<br>Доступ по ссылке                                                                                                    |
|                                                                                                    |                       | Описание                                                                                                    | Ограниченный доступ                                                                                                    |
|                                                                                                    |                       |                                                                                                    | Добавьте сообщение к видео                                                                                                    |
|                                                                                                    |                       | Теги (например: Альберт Эйнштейн машап рак на горе)                                                                                                    | + Лобавить в плейлист                                                                                                    |
|                                                                                                    |                       | значки видео 🗭<br>Значки видео появятся после завершения его обработки.                                                                                                    |                                                                                                    |
|                                                                                                    |                       | значки видео 🕜<br>Значки видео появятся после завершения его обработки.                                                                                                    |                                                                                                    |
|                                                                                                    |                       | значки видео 🕫<br>Значки видео появятся после завершения его обработки.                                                                                                    | Менеджер видео + Добавить другое вид                                                                                                    |
|                                                                                                    |                       | значки видео 🐼<br>Значки видео появятся после завершения его обработки.<br>При загрузке видео на YouTu                                                                                                    | Менеджер видео + Добавить другое вид<br>be выбрать «Ограниченный досл                                                                        |
| ческая студия                                                                                                    | Видео 1               | значки видео 🐼<br>Значки видео появятся после завершения его обработки.<br>При загрузке видео на YouTu                                                                                                    | Менеджер видео + Добавить другое вид<br>be выбрать «Ограниченный досл<br>Поиск видео -                                                       |
| НЕСКАЯ СТУДИЯ<br>АНЕЛЬ УПРАВЛЕНИЯ                                                                                               | Видео 1               | значки видео 🐼<br>Значки видео появятся после завершения его обработки.<br>При загрузке видео на YouTu                                                                                                    | Менеджер видео + Добавить другое вид<br>в выбрать «Ограниченный досси<br>Поиск видео •<br>Показать: Самые новы                               |
| НЕСКАЯ СТУДИЯ<br>АНЕЛЬ УПРАВЛЕНИЯ<br>ЕНЕДЖЕР ВИДЕО                                                                              | Видео 1<br>У Действия | значки видео 🗭<br>Значки видео появятся после завершения его обработки.<br>При загрузке видео на YouTu<br>С добавить е                                                                                             | Менеджер видео + Добавить другое вид<br>be выбрать «Ограниченный досси<br>Поиск видео -<br>Показать: Самые новы<br>Показать: Самые новы<br>О |
| НЕСКАЯ СТУДИЯ<br>АНЕЛЬ УПРАВЛЕНИЯ<br>ЕНЕДЖЕР ВИДЕО<br>ЧДЕО                                                                      | Видео 1<br>У Действия | Значки видео <sup>©</sup><br>Значки видео появятся после завершения его обработки.<br>При загрузке видео на YouTu<br>✓ Добаенть в<br>Инженерное дело Фаблаб Политех Трейлер к курсу HD СС:<br>10 апр. 2017 г. 1224 | Менеджер видео + Добавить другое вид<br>в выбрать «Ограниченный досси<br>Поиск видео •<br>Показать: Самые нови<br>4 просмотра •              |

Подсказки

Субтитры Скачать файл MP4

\rm КАНАЛ

YOUTUBE ANALYTICS

Когда работа по созданию субтитров будет завершена, удалить видео с YouTube (Менеджер видео – Видео – Изменить – Удалить)

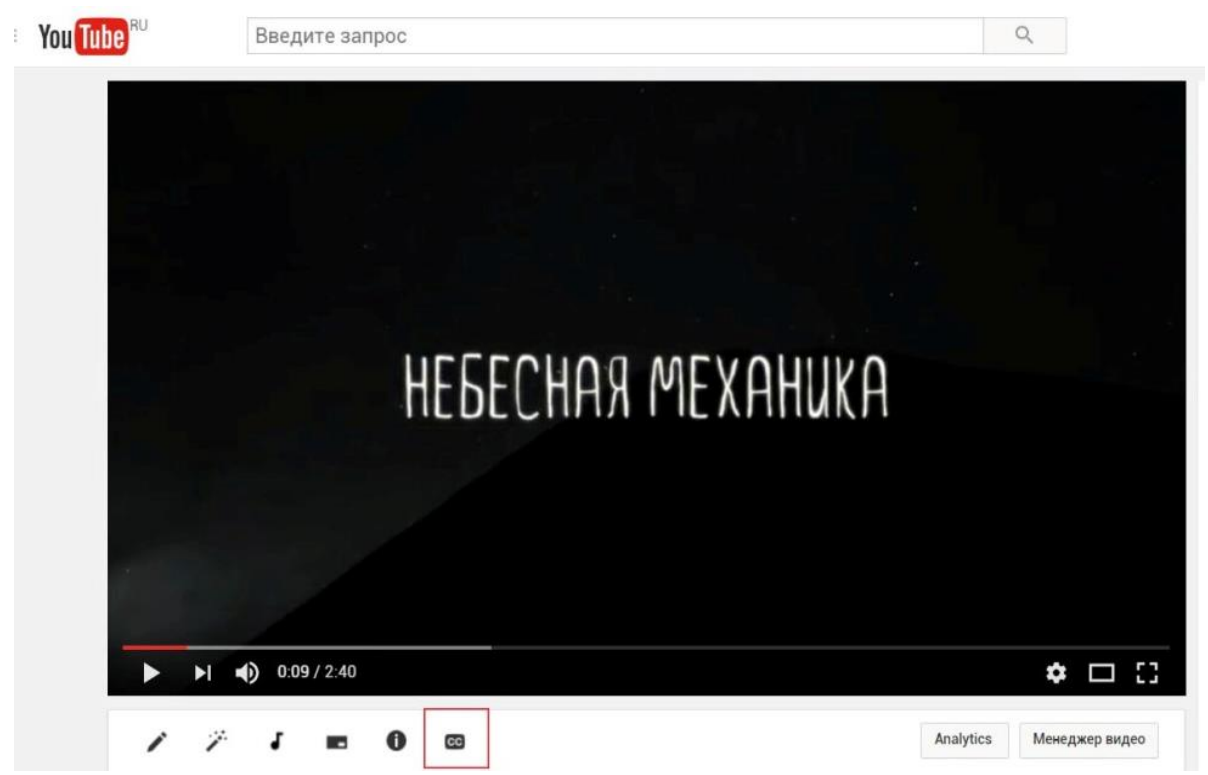

Чтобы начать редактирование субтитров, нажать на значок «сс» под видео

| = | You Tube RU             | Введите | sanpoc Q                                                                                                 |
|---|-------------------------|---------|----------------------------------------------------------------------------------------------------|
|   | ТВОРЧЕСКАЯ СТУДИЯ       |         | 🖍 Информация и настройки 🦩 Улучшить видео 🖌 Аудио 📼 Конечная заставка и аннотации 🕕 Подсказки 🖾 Субтитры |
|   | ПАНЕЛЬ УПРАВЛЕНИЯ       |         | Субтитры                                                                                                 |
|   | МЕНЕДЖЕР ВИДЕО          | _       | Порадить новые субтитры *                                                                                |
|   | Плейлисты               |         | перезапуск (преилер) Русский                                                                             |
|   | ((•)) ПРЯМЫЕ ТРАНСЛЯЦИИ | 1 ~     | Найти другие языки (185)                                                                                 |
|   | 2 сообщество            | ~       |                                                                                                    |
|   | Ө канал                 | ~       |                                                                                                    |
|   | YOUTUBE ANALYTICS       | ~       |                                                                                                    |
|   | ХА СУБТИТРЫ             | ~       |                                                                                                    |
|   | Создать                 | ~       | ▶ •) 0.00/2:40 🖼 🗘                                                                                       |
|   | ВАШИ СУБТИТРЫ И         |         | Другим пользователям запрещено добавлять субтитры. Разрешить<br>Язык видео. Русский Изменить             |
|   |                         |         |                                                                                                    |
|   | оправка и отзавва       |         |                                                                                                    |

Нажать «Добавить новые субтитры», выбрать русский язык

| You Tube <sup>RU</sup>                                    |                                                |                                                                                        |                      |
|-----------------------------------------------------------|------------------------------------------------|----------------------------------------------------------------------------------------|----------------------|
| ТВОРЧЕСКАЯ СТУДИЯ<br>Панель управления<br>именеджер видео | Информация и настройон<br>Синхронизация субтит | У Улучшать видео                                                                       | СЭ Субтитры 👇        |
| Видео<br>Плейлисты                                        | Действия 👻                                     |                                                                                        |                      |
| ((•)) ПРЯМЫЕ ТРАНСЛЯЦИИ                                   | Введите текст субтитров и н<br>Enter           | Загрузить файл<br>Загрузите файл с расшифровкой или размеченными субтитрами. Подробнее |                      |
| 2 СООБЩЕСТВО                                              |                                                | Тип файла<br>• Текст видео<br>Файла соблигора<br>Нажать ПУНКТ                          |                      |
| 🕒 канал                                                   |                                                | Выберите файл файл не выбран<br>Затем выбрать файл                                     |                      |
| III YOUTUBE ANALYTICS                                     | Хотите добавить к это                          | Отменить Добавить                                                                      |                      |
| XA СУБТИТРЫ                                               |                                                |                                                                                        |                      |
| Создать                                                   |                                                |                                                                                        |                      |
| аци субтитры и<br>переводы                                |                                                | tia ala eka nin tia tia tia                                                            | 6 mil 804 12 19 6 11 |
| Справка и отзывы                                          |                                                |                                                                                        |                      |

Выбрать «Файл субтитров», затем загрузить файл «.srt» с компьютера, если он есть, нажать «Отменить», если субтитры будут создаваться на YouTube

| = | You Tube RU                 | Введит | е запрос                     |                  |                | Q                                           |                                              |                              |    |
|---|-----------------------------|--------|------------------------------|------------------|----------------|---------------------------------------------|----------------------------------------------|------------------------------|----|
|   | творческая студия           |        | 🖍 Информация и настройки 🏾 🌶 | * Улучшить видео | <b>Ј</b> Аудио | <ul> <li>Конечная заставка и анн</li> </ul> | нотации 🚺 Подсказки                          | 🖸 Субтитры                   | 41 |
|   | ПАНЕЛЬ УПРАВЛЕНИЯ           |        | Субтитры: Русский            |                  |                |                                             |                                              |                              |    |
|   | Неджер Видео<br>Видео       | -      | Перезапуск (трейлер)         |                  |                |                                             | СОЗДАНИЕ СУБТИТРОВ<br>Как добавить субтитры? |                              |    |
|   | ((•)) ПРЯМЫЕ ТРАНСЛЯЦИИ     | 1 ~    |                              |                  |                |                                             | Загр                                         | изить файл                   | 0  |
|   | 2 сообщество                | ~      |                              |                  |                |                                             | Синхрони<br>Ввес                             | зировать текст<br>ги вручную | 0  |
|   | В канал                     | ~      |                              |                  |                |                                             | Заказать субт                                | итры или их перевод          | 0  |
|   | YOUTUBE ANALYTICS           | ~      |                              |                  |                |                                             |                                              |                              |    |
|   | XA СУБТИТРЫ                 | ~      | <b>0:00 / 2:40</b>           |                  |                |                                             |                                              |                              |    |
|   | Создать                     | ~      |                              |                  |                | ••••                                        |                                              |                              |    |
|   | ВАШИ СУБТИТРЫ И<br>ПЕРЕВОДЫ |        |                              |                  |                |                                             |                                              |                              |    |
|   | Справка и отзывы            |        |                              |                  |                |                                             |                                              |                              |    |

«Загрузить файл», если необходимо загрузить субтитры для правки

| = | You Tube RU                  | Введи | те запрос                                                | Q                                                   |                               |
|---|------------------------------|-------|----------------------------------------------------------|-----------------------------------------------------|-------------------------------|
|   | ТВОРЧЕСКАЯ СТУДИЯ            |       | 🖍 Информация и настройки 🛛 🎢 Улучшить видео              | J Аудио 🔳 Конечная заставка и аннотации 🚺 Подсказки | 🖸 Субтитры 🖛                  |
|   | ПАНЕЛЬ УПРАВЛЕНИЯ            |       | Синхронизация субтитров: Русский                         |                                                     | Удалить черновик Опубликовать |
|   | МЕНЕДЖЕР ВИДЕО               |       |                                                          |                                                     |                               |
|   | Видео                        |       | Действия 🔻                                               |                                                     | Быстрые клавиши   Справка     |
|   | TO COMPCT DI                 |       | Ввелите текст субтитоов и нажмите клавищу                |                                                     |                               |
|   | ((•)) ПРЯМЫЕ ТРАНСЛЯЦИ       | 1 ~   | Enter                                                    | + Перезапуск (трейлер)                              |                               |
|   | 2 СООБЩЕСТВО                 | ~     | 0:23.8 дорогие друзья<br>0:25.7                          |                                                     |                               |
|   | Ө канал                      | ~     |                                                          |                                                     |                               |
|   | YOUTUBE ANALYTICS            | ~     | 0:27.9 год                                               |                                                     |                               |
|   | XA ЛОКАЛИЗАЦИЯ И<br>СУБТИТРЫ | ~     | 0:27.9 с момента успешного<br>0:31.2 завершения самого   |                                                     |                               |
|   | Создать                      | ~     | 0:31.2 полного ющего этапа<br>0:34.5 одного из наиболее  |                                                     |                               |
|   | ВАШИ СУБТИТРЫ И ПЕРЕВОДЫ     |       | 0:34.5 амбициозных<br>0:37.1 экспериментов конца         | 0:00 / 2:40                                         | 07 0:08 0:09 0:10 0:11        |
|   | Справка и отзывы             |       | 0:37.1 двадцатого начало<br>0:40.6 двадцать первого века |                                                     |                               |
|   |                              |       | 0.40.6 речь илет о                                       |                                                     |                               |

В поле слева можно отредактировать исходный текст или добавить новый, для сохранения изменений нажать «Опубликовать»